http://wiki.proxway-ble.ru/ProxWay\_IP:%D0%9D%D0%B0%D1%81%D1%82%D1%80%D0%BE%D0% B9%D0%BA%D0%B8\_%D1%80%D0%B0%D0%B1%D0%BE%D1%82%D1%88\_%D1%81%D0%B8%D 1%81%D1%82%D0%B5%D0%BC%D1%8B/%D0%9D%D0%B0%D1%81%D1%82%D1%80%D0%BE% D0%B9%D0%BA%D0%B0\_%D0%BF%D0%B5%D1%80%D1%81%D0%BE%D0%BD%D0%B0%D0%B B%D0%B0/%D0%A0%D0%B0%D0%B1%D0%BE%D1%87%D0%B8%D0%B5\_%D0%B3%D1%80%D0 %B0%D1%84%D0%B8%D0%BA%D0%B8

## ProxWay IP:Настройки работы системы/Настройка персонала/Рабочие графики

Для простого расчета рабочего времени следует подготовить графики работы сотрудников. "ProxWay IP Клиент" поддерживает периодические графики: семидневные недельные расписания, четырехдневные, например, сутки-трое и т.д.

Щелкните левой кнопкой мыши на закладке "Персонал", находящейся на панели объектов, которая расположена в левой части главного окна. Затем щелкните правой кнопкой мыши и в появившемся контекстном меню выберите пункт "Добавить", затем "Рабочий график".